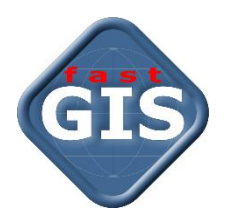

# fastWeb

### Instalacja i konfiguracja modułu fastGIS Web na Ubuntu 24.04

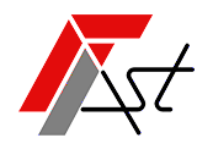

FAST M.J.Orszańscy sp.j. 91-174 Łódź ul. Romanowska 55F pasaż, lok.12. Os. Zielony Romanów (bloki)

 Sprzedaż
 tel. +48 693 901 183

 Wsparcie techniczne
 tel. +48 42 613 37 60

# Spis treści

| Instalacja serwera NGINX i modułów fastGIS Web na Ubuntu Linux     | 2 |
|--------------------------------------------------------------------|---|
| Krok 1. Instalacja programu NGINX i dodatkowych bibliotek          | 2 |
| Krok 2. Konfiguracja programu NGINX dla fastGIS Web                | 2 |
| Krok 3. Instalacja środowiska uruchomieniowego platformy .NET Core | 2 |
| https://learn.microsoft.com/en-us/dotnet/core/install/linux-ubuntu | 2 |
| Krok 4. Instalacja modułów fastGIS Web                             | 2 |
| Krok 5. Konfiguracja modułów fastGIS Web                           | 3 |
| Krok 6. Utworzenie plików uruchamiających serwisy                  | 4 |
| Krok 7: Konfiguracja zapory sieciowej                              | 4 |
| Krok 8: Zatrzymanie i uruchomienie witryny                         | 5 |
| Krok 9. Uruchomienie fastGIS Web                                   | 5 |
| Przypisanie licencji fastWEB do użytkownika fastGIS                | 5 |

## Instalacja serwera NGINX i modułów fastGIS Web na Ubuntu Linux

#### Krok 1. Instalacja programu NGINX i dodatkowych bibliotek

W celu zainstalowania programu NGINX wykonać następujące polecenia:

```
sudo apt update
sudo apt install nginx
sudo systemctl enable nginx.service
sudo service nginx start
sudo systemctl status nginx.service
sudo apt install libgdiplus
```

#### Krok 2. Konfiguracja programu NGINX dla fastGIS Web

W celu skonfigurowania programu NGINX dla fastWeb pobrać archiwum <u>https://doc.fastgis.com/resources/documents/fastWeb-linux.zip</u>

Następnie plik default z rozpakowanego archiwum umieścić w lokalizacji

/etc/nginx/sites-available

Uruchomić ponownie serwis nginx:

sudo service nginx restart

lub przeładować konfigurację

sudo systemctl reload nginx

#### Krok 3. Instalacja środowiska uruchomieniowego platformy .NET Core

W celu zainstalowania środowiska uruchomieniowego platformy .NET Core wykonać następujące polecenia:

```
wget https://packages.microsoft.com/config/ubuntu/24.04/packages-microsoft-
prod.deb -0 packages-microsoft-prod.deb
```

```
sudo dpkg -i packages-microsoft-prod.deb
sudo apt update
sudo apt install -y apt-transport-https
sudo apt update
sudo apt install -y aspnetcore-runtime-8.0
dotnet --list-runtimes
```

Szczegółowa instrukcja instalacji środowiska platformy .NET Core jest dostępna na stronie

https://dotnet.microsoft.com/en-us/download/dotnet/8.0

https://learn.microsoft.com/en-us/dotnet/core/install/linux-ubuntu

#### Krok 4. Instalacja modułów fastGIS Web

#### 1. Pobrać i rozpakować źródła modułów fastGIS Web.

#### https://doc.fastgis.com/download

- 2. Katalogi fastrest, fastmap i fastweb przenieść do /var/html/www.
- 3. Nadać odpowiednie uprawniania do katalogów fastrest, fastmap i fastweb. W tym celu wykonać polecenia:

Instalacja i konfiguracja modułu fastGIS Web na Ubuntu 24.04

sudo chmod a+rwx fastrest
sudo chmod a+rwx fastmap
sudo chmod a+rwx fastweb

i w każdym z katalogów wykonać

sudo chmod -R a+rwx \*

#### Krok 5. Konfiguracja modułów fastGIS Web

 Konfiguracja modułu fastrest znajduję się w pliku /var/www/fastrest/appsettings.json. Plik zawiera parametry połączenia do bazy danych paszportyzacji zmienna DB i systemowej bazy danych paszportyzacji zmienna DB\_SYSTEM. Należy wprowadzić odpowiednie wartości dla parametrów Database, User i Password. W parametrze TrustedDomain należy dodać wszystkie domeny które będą występować w adresie URL aplikacji webowej z szyfrowaniem SSL i bez.

```
{
  "AppSettings": {
    "Connections": {
      "DB": {
       "Database": "(DESCRIPTION = (ADDRESS = (PROTOCOL = TCP) (HOST = 127.0.0.1) (PORT =
1521)) (CONNECT DATA = (SERVER = DEDICATED) (SERVICE NAME = ORCL) ))",
        "User": "PST",
        "Password": "***"
      },
      "DB SYSTEM": {
        "Database": "(DESCRIPTION = (ADDRESS = (PROTOCOL = TCP)(HOST = 127.0.0.1)(PORT =
1521)) (CONNECT DATA = (SERVER = DEDICATED) (SERVICE NAME = ORCL) ) )",
        "User": "PST SYSTEM",
        "Password": "***"
     }
    },
    "SecretKey": "VtmRfTuSAu2Q5Mf05X4RxjPnBS7zNGce",
   "TrustedDomain": [ "http://localhost", "https://localhost" ],
   "BasePath": "/fastrest",
   "NotificationPort": 1200
  },
  "Logging": {
    "LogLevel": {
      "Default": "Information",
     "Microsoft": "Warning",
     "Microsoft.Hosting.Lifetime": "Information"
   }
  },
 "KestrelPort": 5001,
  "AllowedHosts": "*"
```

 Konfiguracja modułu fastmap znajduje się w pliku /var/www/fastmap/appsettings.json. Plik zawiera parametr *RestUrl* wskazujący na aplikację *fastrest*. Należy określić prawidłową wartość dla tego parametru z uwzględnieniem odpowiedniej nazwy domeny która będzie występować w adresie URL aplikacji webowej

```
{
   "AppSettings": {
     "RestUrl": "http://localhost/fastrest/",
     "BasePath": "/fastmap"
   },
   "Logging": {
     "LogLevel": {
        "Default": "Information",
   }
}
```

```
"Microsoft": "Warning",
   "Microsoft.Hosting.Lifetime": "Information"
   }
},
   "KestrelPort": 5002,
   "AllowedHosts": "*"
}
```

3. Konfiguracja modułu fastweb znajduje się w pliku /var/www/fastweb/assets/config.json. Plik zawiera parametr urlRest wskazujący na aplikację fastrest i parametr urlMap wskazujący na aplikację fastmap. Należy określić prawidłową wartość dla tych parametrów z uwzględnieniem odpowiedniej nazwy domeny która będzie występować w adresie URL aplikacji webowej.

```
{
    "urlRest": "http://localhost/fastrest/",
    "urlMap": "http://localhost/fastmap/",
}
```

#### Krok 6. Utworzenie plików uruchamiających serwisy

W celu uruchomienia serwisów pliki kestrel-fastrest.service oraz kestrel-fastmap.service umieścić w folderze /etc/systemd/system

W obu plikach przy pomocy edytora tekstu w sekcji **User=user** podać nazwę odpowiedniego użytkownika systemu.

Następnie uruchomić serwisy poleceniem:

```
sudo systemctl enable kestrel-fastrest.service
sudo systemctl start kestrel-fastrest.service
sudo systemctl status kestrel-fastrest.service
sudo systemctl enable kestrel-fastmap.service
sudo systemctl start kestrel-fastmap.service
sudo systemctl status kestrel-fastmap.service
```

W przypadku problemów należy sprawdzić logi serwisów:

sudo journalctl -u kestrel-fastrest.service -b
sudo journalctl -u kestrel-fastmap.service -b

Jeżeli w przeglądarce pojawi się błąd "ORA-01882: timezone region not found" wówczas należy ustawić strefę czasową poleceniem:

sudo dpkg-reconfigure tzdata

Po uruchomieniu serwisów w przeglądarce powinny być dostępne adresy:

http://localhost:5001/swagger/index.html http://localhost:5002/swagger/index.html http://localhost/fastrest/swagger/index.html http://localhost/fastmap/swagger/index.html

#### Krok 7: Konfiguracja zapory sieciowej

W celu umożliwienia odbierania powiadomień przez aplikację fastGIS WEB należy założyć odpowiednią regułę przychodzącą odblokowującą port 1200 (TCP).

Instalacja i konfiguracja modułu fastGIS Web na Ubuntu 24.04

#### Krok 8: Zatrzymanie i uruchomienie witryny

W celu ponownego uruchomienia witryny należy wykonać polecenia

sudo systemctl restart kestrel-fastrest.service sudo systemctl restart kestrel-fastmap.service sudo service nginx restart

W celu zatrzymania witryny wprowadzić należy polecenia

```
sudo systemctl stop kestrel-fastrest.service
sudo systemctl stop kestrel-fastmap.service
sudo service nginx stop
```

#### Krok 9. Uruchomienie fastGIS Web

W celu uruchomienia aplikacji fastGIS Web w przeglądarce internetowej należy wprowadzić adres:

http://localhost/fastweb/

### Przypisanie licencji fastWEB do użytkownika fastGIS

Zalogowanie się na odpowiedniego użytkownika w aplikacji fastWEB wymaga przypisania licencji fastWEB do tego użytkownika w programie *fastAdministrator*. W tym celu należy uruchomić program *fastAdministrator* i wybrać pozycję *Uprawnienia -> Użytkownicy -> Wszyscy*, a następnie odpowiedniego użytkownika.

| 🕞 Administrator                                                                                                    |                                                                                                    |            |          |                                           | – 🗆 X      |
|----------------------------------------------------------------------------------------------------|----------------------------------------------------------------------------------------------------|------------|----------|-------------------------------------------|------------|
| Program Narzędzia Okna                                                                                                    |                                                                                                    |            |          |                                           | Pomoc      |
| Administracja                                                                                                    | Użytkownicy systemu ADM                                                                                                    | INISTRATOR |          |                                           |            |
| Advantacia<br>Ularavinia<br>Advancia<br>Advancia<br>Advancia<br>Pakinji<br>Ularavinia<br>Ularavinia<br>Ula | Dystownicy systemu (ADM<br>Dana uzyktownik Psynektrolić do guyy Nadare ugos<br>Administrator<br>Super uzyktownik © Tytko odczyt © Użytko<br>Stanistrator<br>Administrator<br>Stanistrator<br>Iteres<br>Iteres | INSTRATOR  | Reemacio | Licata licensi (Posotale)<br>1 1<br>50 49 | Penec      |
|                                                                                                    |                                                                                                    |            |          |                                           | 🗶 Modeku 👔 |
| ( <b>i</b> )                                                                                                    |                                                                                                    |            |          |                                           |            |

W sekcji *Licencje* można przypisać licencję fastGIS WEB wybierając opcję *Modyfikuj*, a następnie zaznaczając pole wyboru obok nazwy wybranego użytkownika. W tym momencie użytkownik fastGIS może zalogować się do aplikacji fastGIS WEB zajmując jedną z sesji dostępnych w puli. W celu zarezerwowania sesji tylko dla wybranego użytkownika należy zaznaczyć pole wyboru w kolumnie *Rezerwacja*.

www.fastgis.com